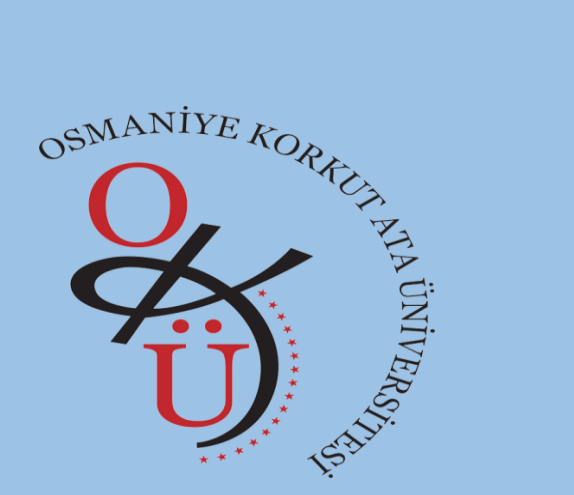

# OSMANİYE KORKUT ATA ÜNİVERSİTESİ Elektronik Belge Yönetim Sistemi Şube Müdürlüğü

E-imza Kurum Ödemeli Başvuru İşlem Adımları (İlk Başvuru ve Yenileme)

## Başvuru Adımlarına Geçmeden Önce Lütfen Bu Alanı Dikkatlice Okuyunuz!

#### Yenileme Başvurusu

Mevcut olarak elektronik imza kullanan kullanıcılarımız e-imza sertifikalarının süresinin bitimine 3 ay kala ilk başvuru esnasında yapmış oldukları bilgilendirme kanalı ile (SMS ve/veya e-posta) ilgili kurum tarafından sertifika sürelerinin bitimine 3 ay kaldığı yönünde bilgilendirilir. Bilgilendirme mesajı tarafınıza ulaştıktan sonra ön başvuru formunu EBYS sistemi üzerinden doldurmanız gerekmektedir. Ön başvuru işlemini tamamladıktan sonra formunuz Kamu Sertifikasyon Merkezine 3-5 iş günü içerisinde ulaştırılmaktadır. Başvuru yenileme sayfanız açılarak tarafınıza ilgili kurumca (SMS ve/veya e-posta) bilgilendirme yapılır. e-imza sertifikasının kullanım süresinin takibi e-imza kullanıcısına aittir. Bu sebeple e-imza sertifikanızın kullanım süresinin bitimine son 2 ay kala tarafınıza ilgili kurumca bilgilendirme yapılmaz ise aşağıdaki adamları takip ederek başvuru işleminizin başlayıp başlamadığını kontrol edebilirsiniz. Başvuru formunuz sistemde gözükmüyor ise lütfen EBYS Şube Müdürlüğü ile iletişime geçin. (Başvurularım ekranında "başvuru formu bekleniyor" ibaresi var ise başvurunuz yenilemeye açılmıştır ve "başvuruyu tamamla" diyerek aşağıda anlatıldığı şekilde başvurunuzu tamamlayınız.

### İlk Başvuru

İlk başvuru işlemlerinde öncelikle ön başvuru formunu EBYS sistemi üzerinden doldurmanız gerekmektedir. . Ön başvuru işlemini tamamladıktan sonra formunuz Kamu Sertifikasyon Merkezine 3-5 iş günü içerisinde ulaştırılmaktadır. Başvuru formunuz sistemde gözükmüyor ise lütfen EBYS Şube Müdürlüğü ile iletişime geçin. (Başvurularım ekranında "başvuru formu bekleniyor" ibaresi var ise başvurunuz açılmıştır ve "başvuruyu tamamla" diyerek aşağıda anlatıldığı şekilde başvurunuzu tamamlayınız.

Ön başvuru işlem adımları yardım dokümanı ebys destek sayfası (<u>https://www.osmaniye.edu.tr/ebysdestek</u>) eimza başvuru işlemleri menüsü altında mevcuttur.

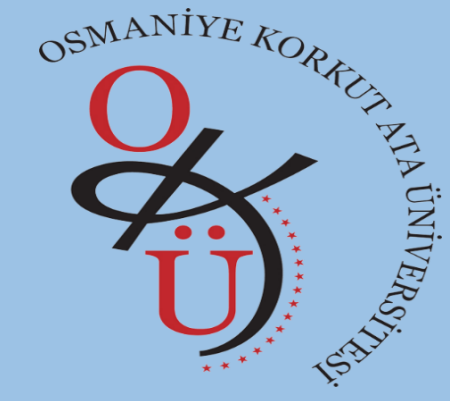

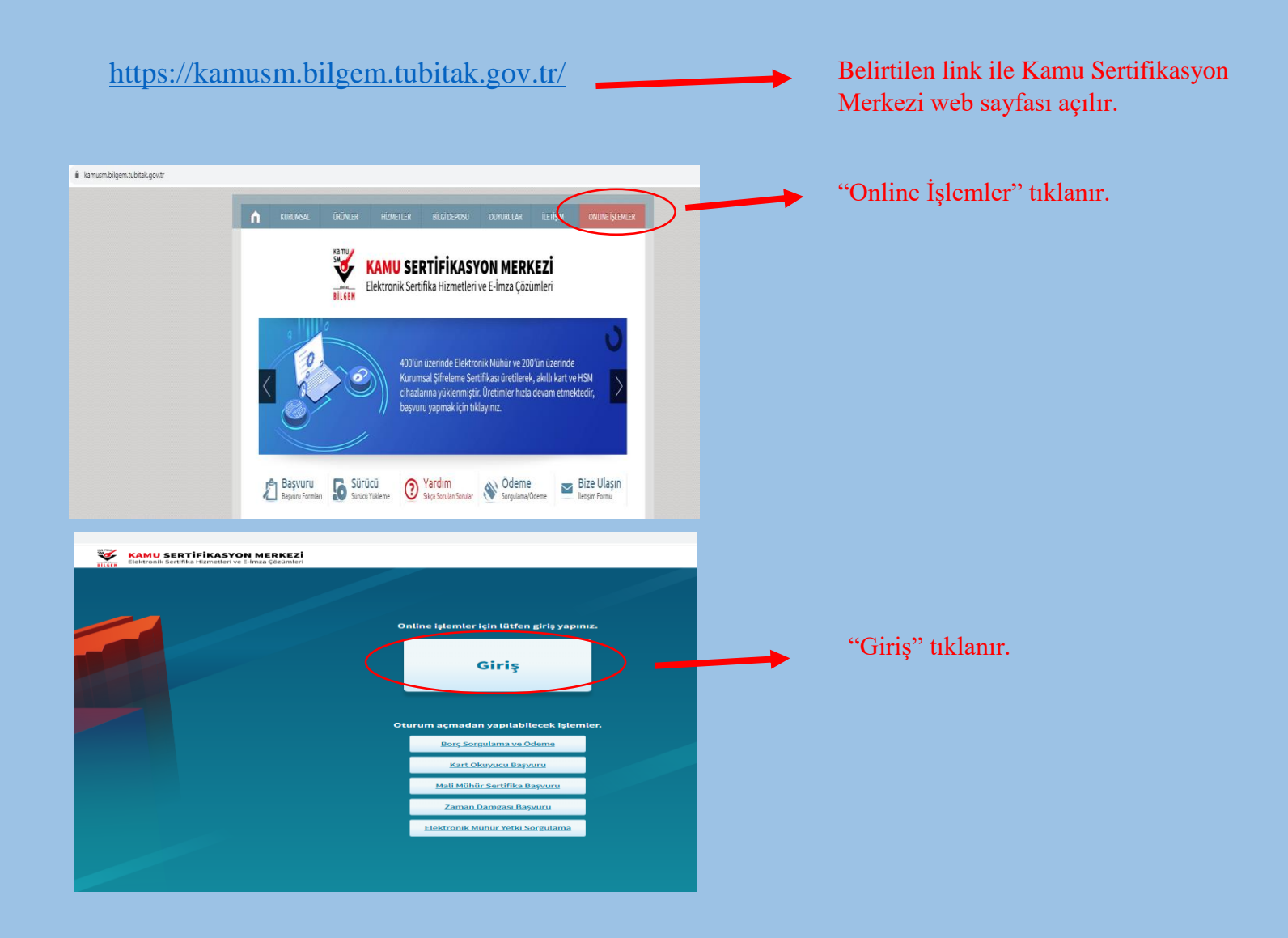

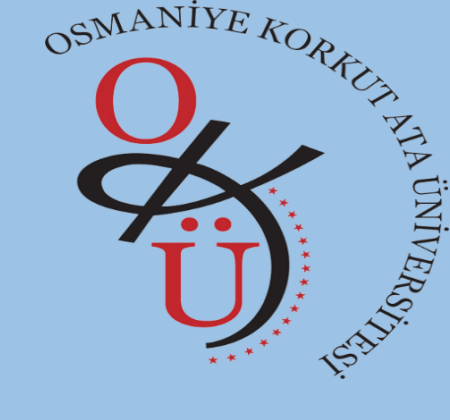

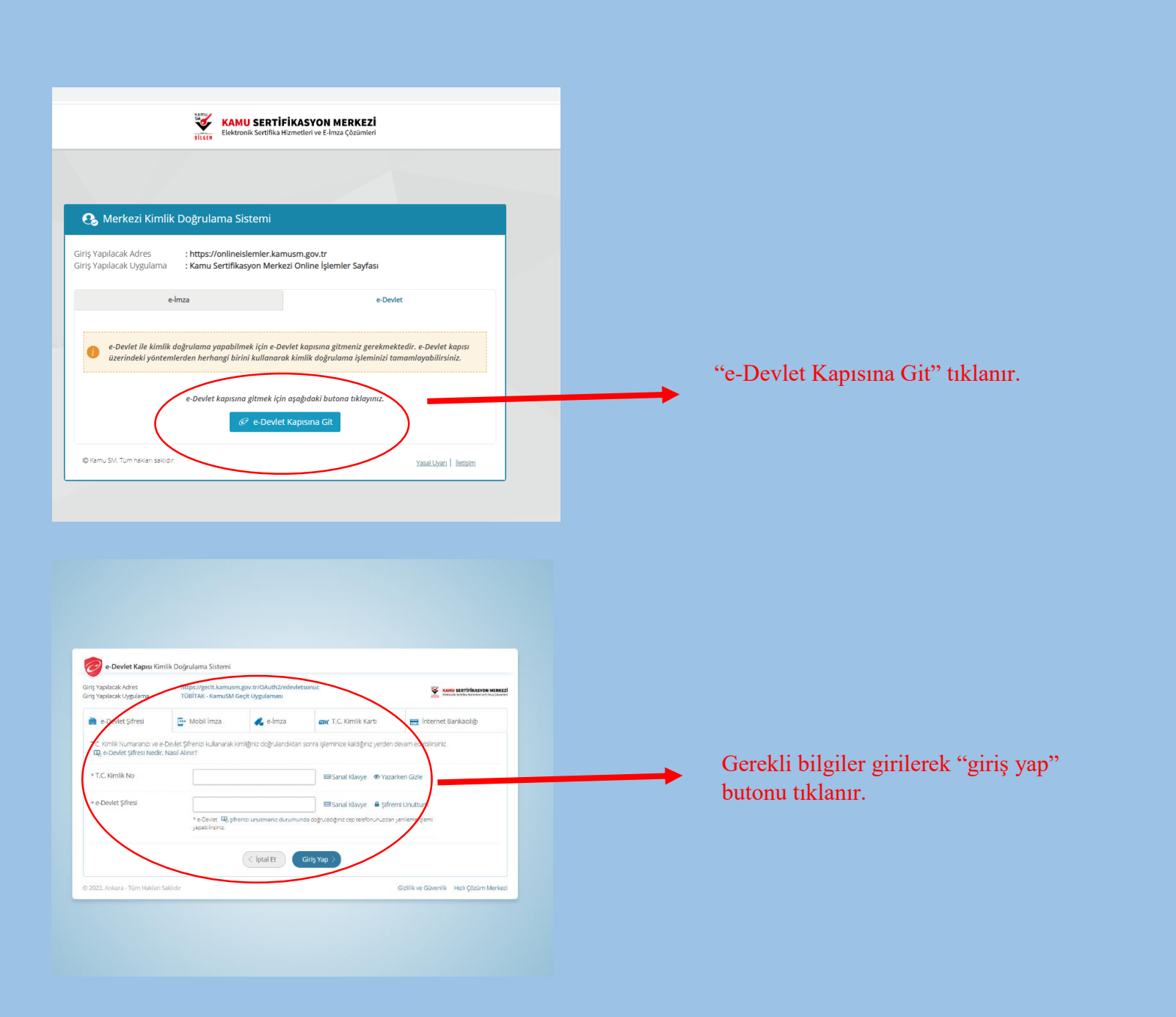

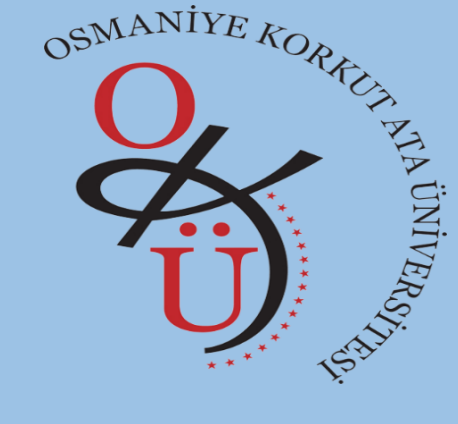

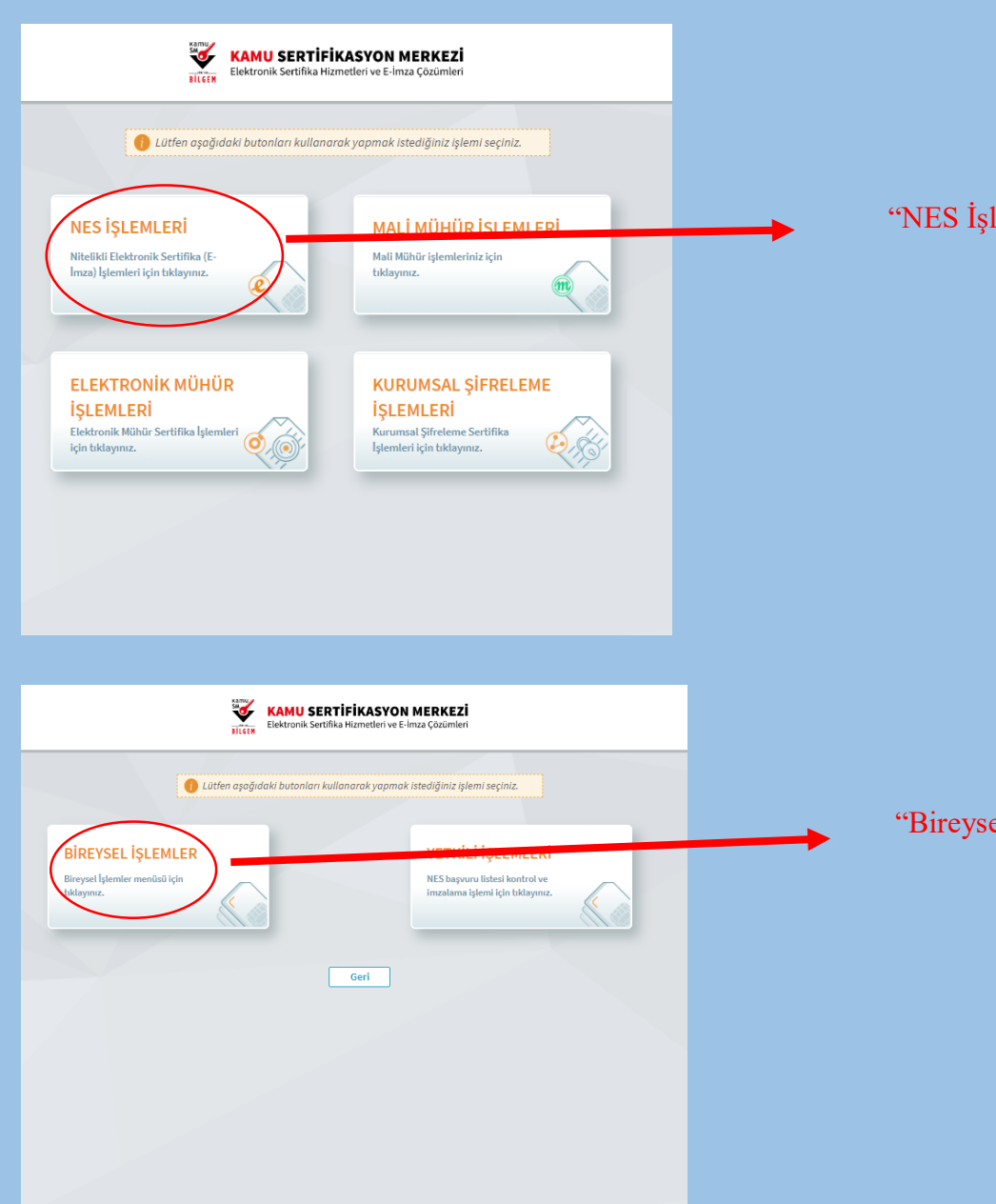

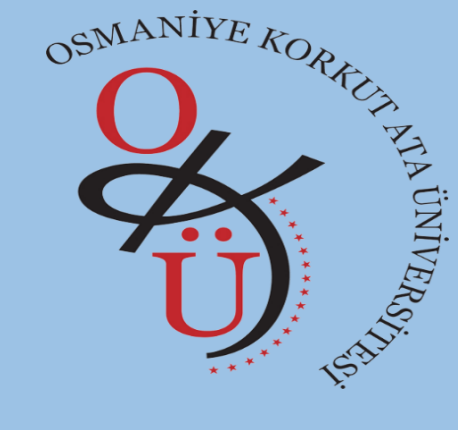

"NES İşlemleri" tıklanır.

"Bireysel İşlemler" tıklanır.

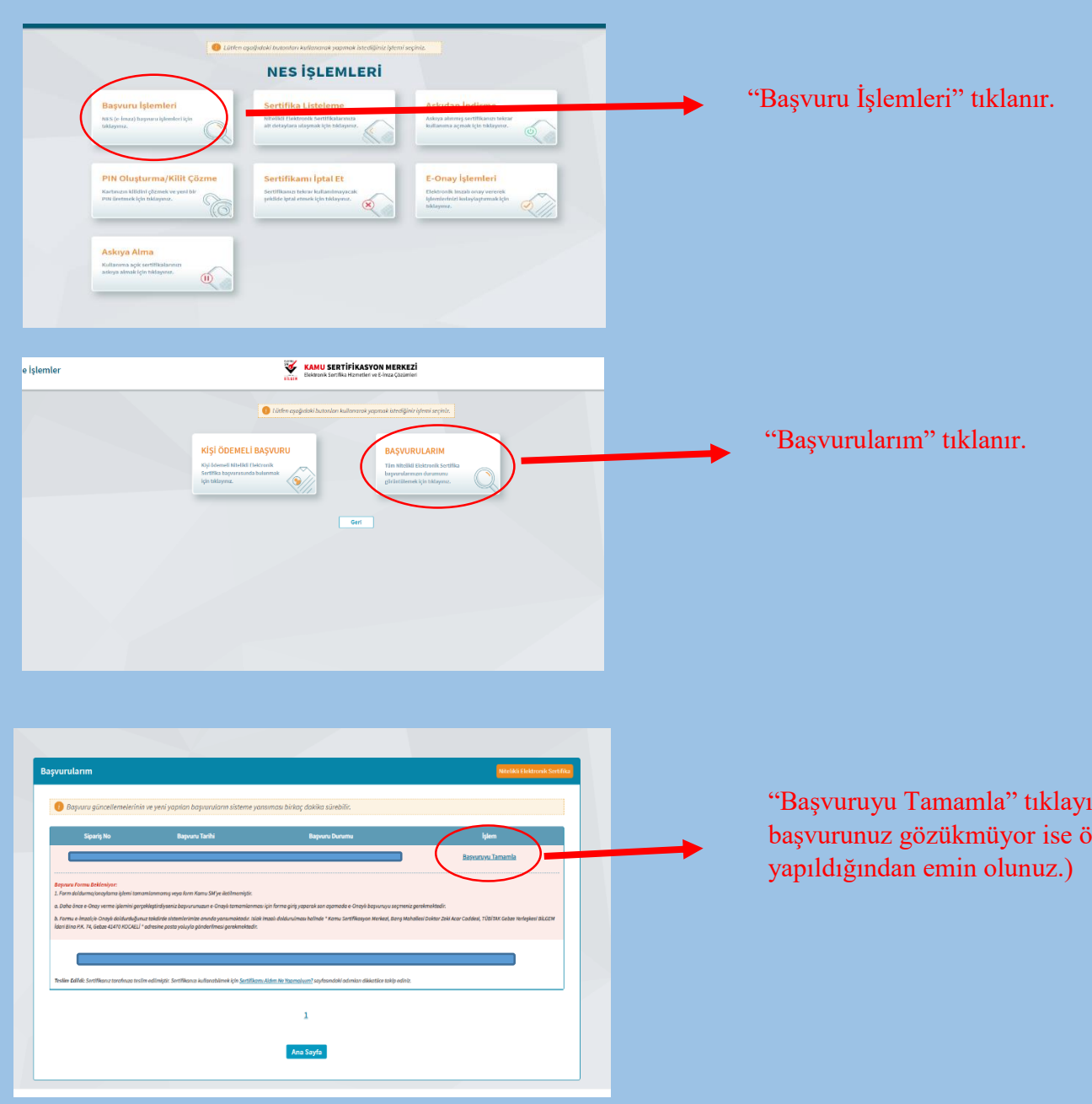

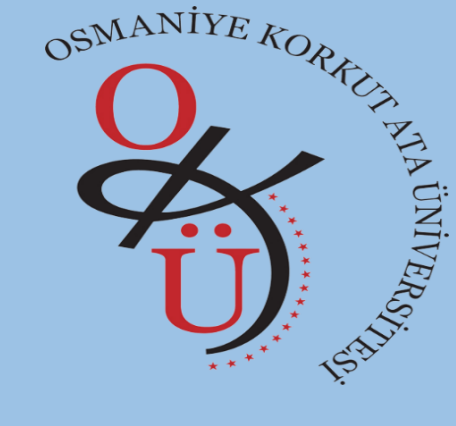

"Başvuruyu Tamamla" tıklayınız. (Bu alanda aktif başvurunuz gözükmüyor ise ön başvuru işleminiz

|                                                                                                    | _                              |  |
|----------------------------------------------------------------------------------------------------|--------------------------------|--|
| Başvuru Detay Formu                                                                                                    | Nitelikli Elektronik Sertifika |  |
| Başvuru Bilgisi<br>Başvuru Numarası (<br>Başvuru Tarihi ;<br>Başvuru Türu :<br>Odeme Türü :<br>Yedek Sertifika :<br>Başvuru Durumu : |                                |  |
| Baywruy<br>Gerl                                                                                                    | Ana Sayfa                      |  |
|                                                                                                    |                                |  |

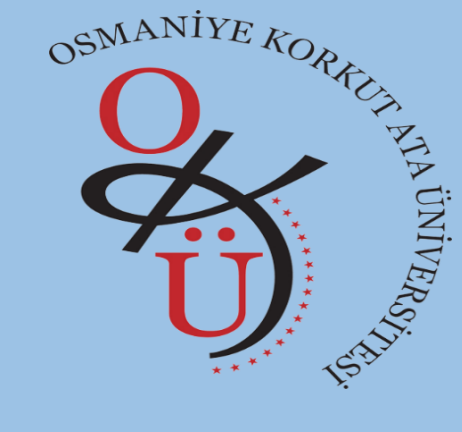

"Başvuruyu Tamamla" tıklayınız.

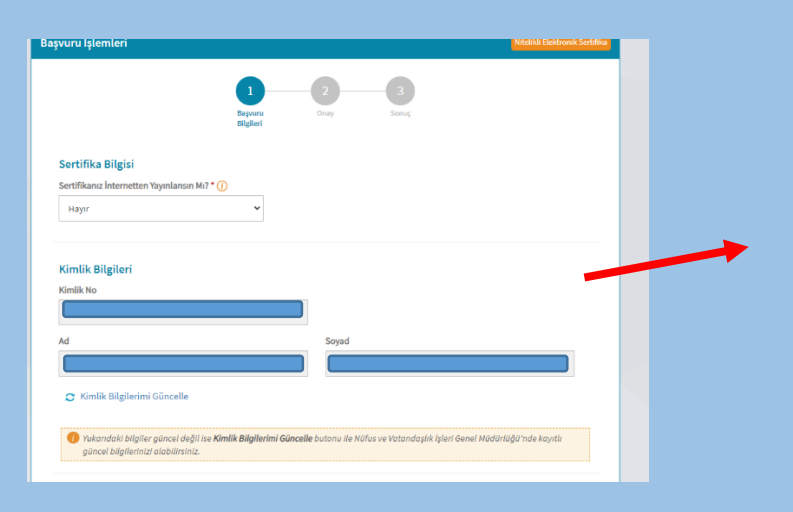

Bilgiler eksiksiz şekilde doldurunuz.

| Iletişim Bilgisi                   |                     |  |
|------------------------------------|---------------------|--|
| e-Posta * í                        |                     |  |
| e-Posta                            |                     |  |
| Cep Telefonu *                     | Operatör *          |  |
| Cep Telefon                        | · ·                 |  |
| Bilgi Kanalı *                     |                     |  |
| Seçiniz                            | ~                   |  |
|                                    |                     |  |
|                                    | _                   |  |
| Kurum Bilgisi                      | _                   |  |
| Kurum Adı *                        |                     |  |
| T.C OSMANİYE KORKUT ATA ÜNİVERSİTE | 1                   |  |
| Çalıştığı Birim *                  | Ünvan *             |  |
| Çalıştığınız Birim                 | Kurumdaki Ünvanınız |  |
| İş Telefonu                        | Dahili              |  |
| İş Telefonu                        | Dahili              |  |
| Teslimat Bilgisi                   |                     |  |
| Adres Tipi *                       |                     |  |
| Seçiniz                            | ~                   |  |
|                                    |                     |  |
|                                    |                     |  |
|                                    |                     |  |
|                                    | İptal Et Devam      |  |

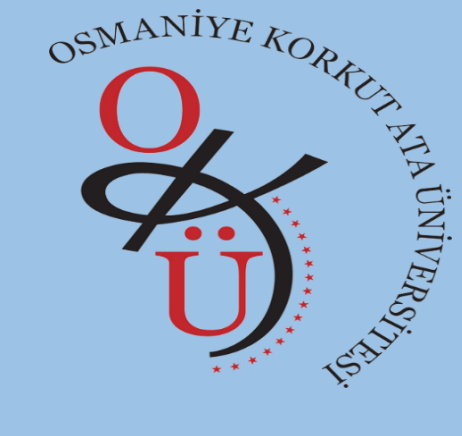

Bilgiler eksiksiz şekilde doldurulduktan sonra "Devam" butonu tıklanır.

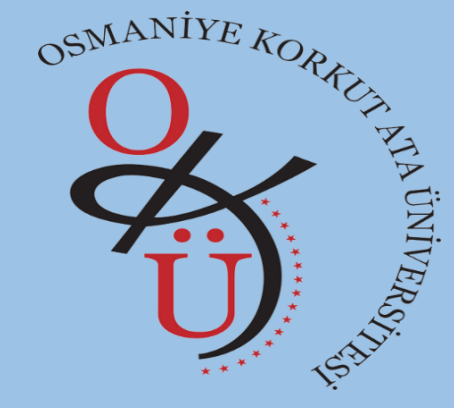

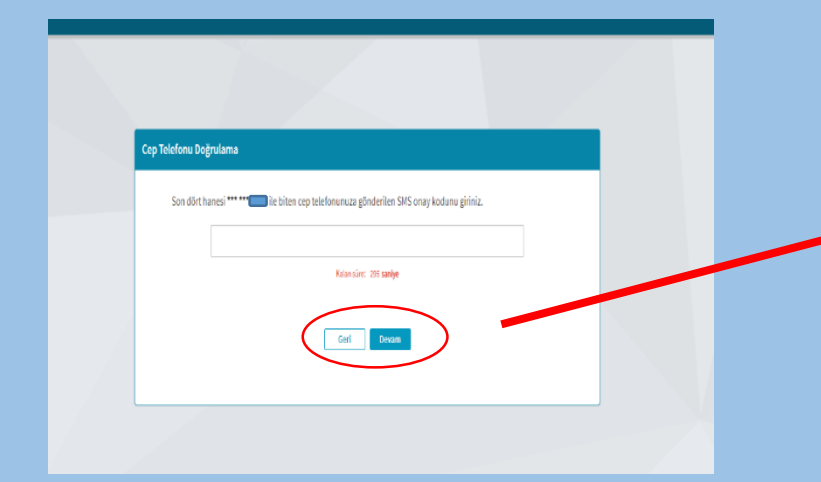

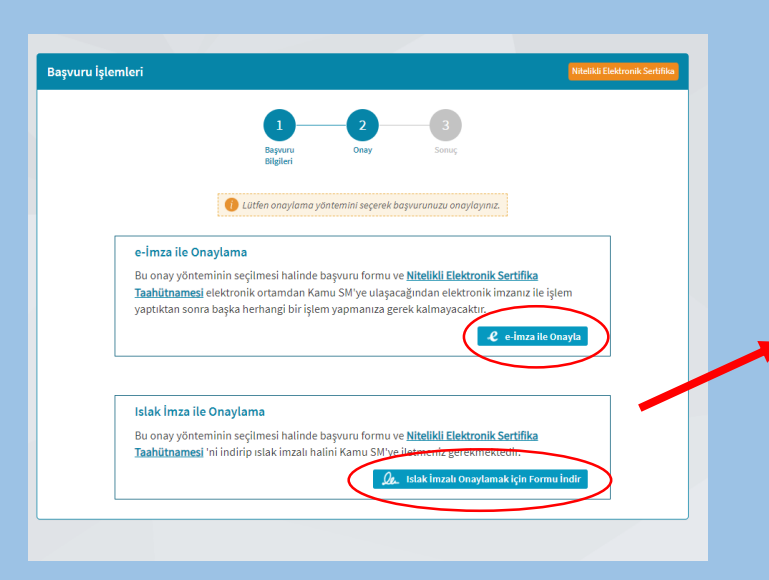

Girmiş olduğunuz telefon numaranıza gönderilen doğrulama kodunu girip "Devam" butonunu tıklayınız.

#### Bu alanı lütfen dikkatli okuyunuz!

İlk defa başvuru yapan kullanıcıların "ıslak imzalı onaylamak için formu indir" alanına tıklayarak formu indirmesi ve çıktısını alarak ıslak imzalı olarak imzalaması gerekmektedir. İmzalanan form EBYS Şube Müdürlüğüne teslim edilmelidir. Form kurumumuzca Kamu Sertifikasyon Merkezine posta ile gönderilmektedir. Teslim edilmeyen başvuru formları ilgili kuruma iletilemediği için e-imza üretim süreci başlamayacaktır. Teslim edilen başvuru formları ilgili kuruma iletildikten sonra e-imza üretimi gerçekleştirilip belirtmiş olduğunuz adreste tarafınıza teslim edilecektir.(Kurum e-imza sorumluları başvuru işlemlerinden sorumlu olup, sertifikaların üretilmesi ve tesliminden sorumlu değildir.)

Süresi geçerli olan e-imzası bulunan kullanıcılar "e-imza ile onayla" butonu ile formu e-imza ile onaylayabilir (e-imza ile onaylayacak kullanıcılar için işlem adımları aşağıda devam etmektedir.)

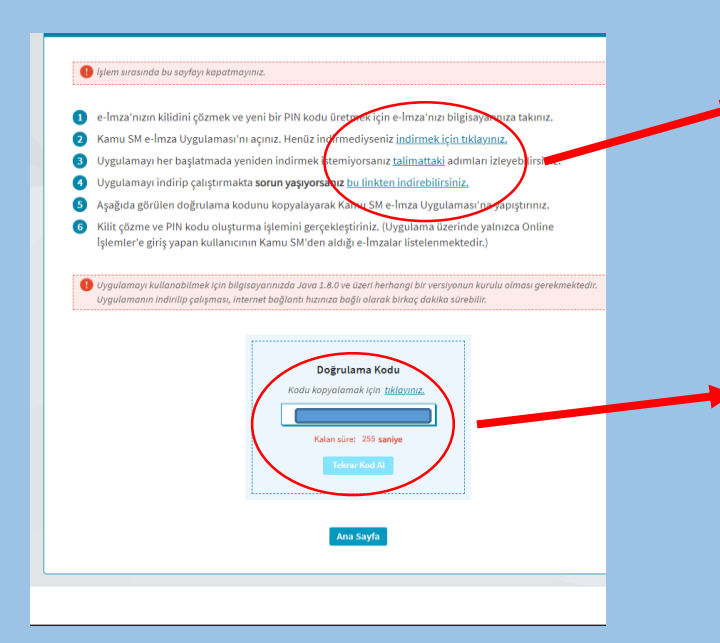

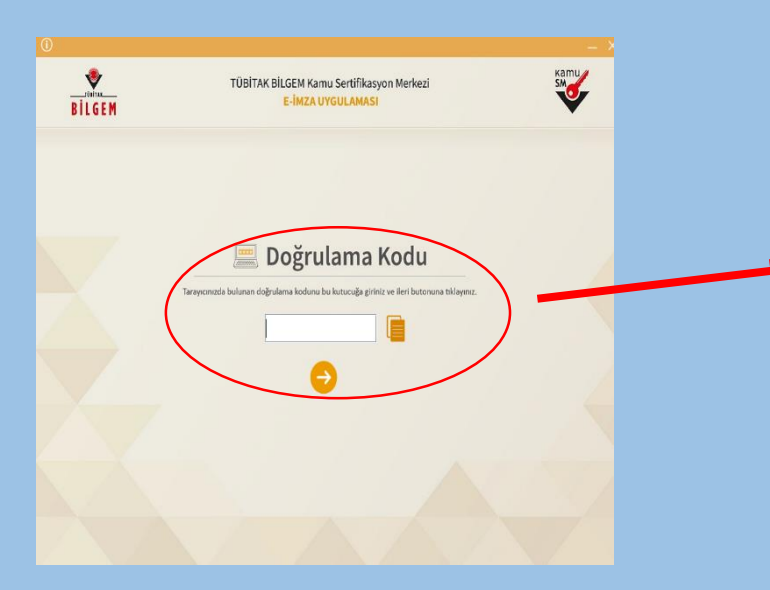

" indirmek için tıklayınız" yazan alana tıklayıp "KamuSMeimzauygulaması" indiriniz. İndirilen uygulamayı tıklayıp çalıştırınız.

"Doğrulama Kodu" alanındaki kodu "kodu kopyalamak için <u>tıklayınız</u>" yazan alana tıklayarak kopyalayınız.

İndirilen uygulama tıklanarak çalıştırılır (çalışması için sisteminizde java uygulaması yüklü olmalıdır). İşlem devam ederken bu sayfa kapatılmamalı ve işlem "kalan süre" 0 olmadan tamamlanmalıdır. İşlemin tamamlanması için 300 saniye sistem tarafından otomatik tanımlanmaktadır. Verilen süre içerisinde işlem tamamlanmaz ise "Tekrar Kod Al" tıklanarak bu kısımdan sonraki işlemler tekrar yapılarak işlem tamamlanabilir.

Kopyalamış olduğunuz doğrulama kodunu " 트 " simgeye tıklayıp ilgili alana yapıştırınız.

" <sup>●</sup>" simgeye tıklayıp devam ediniz.

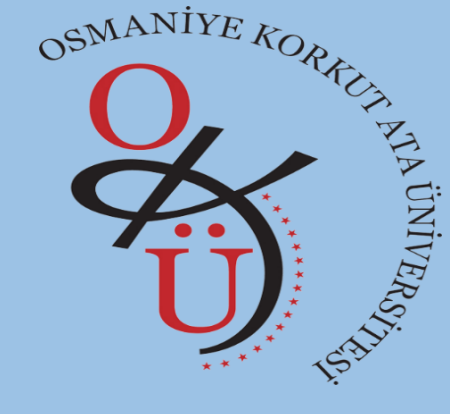

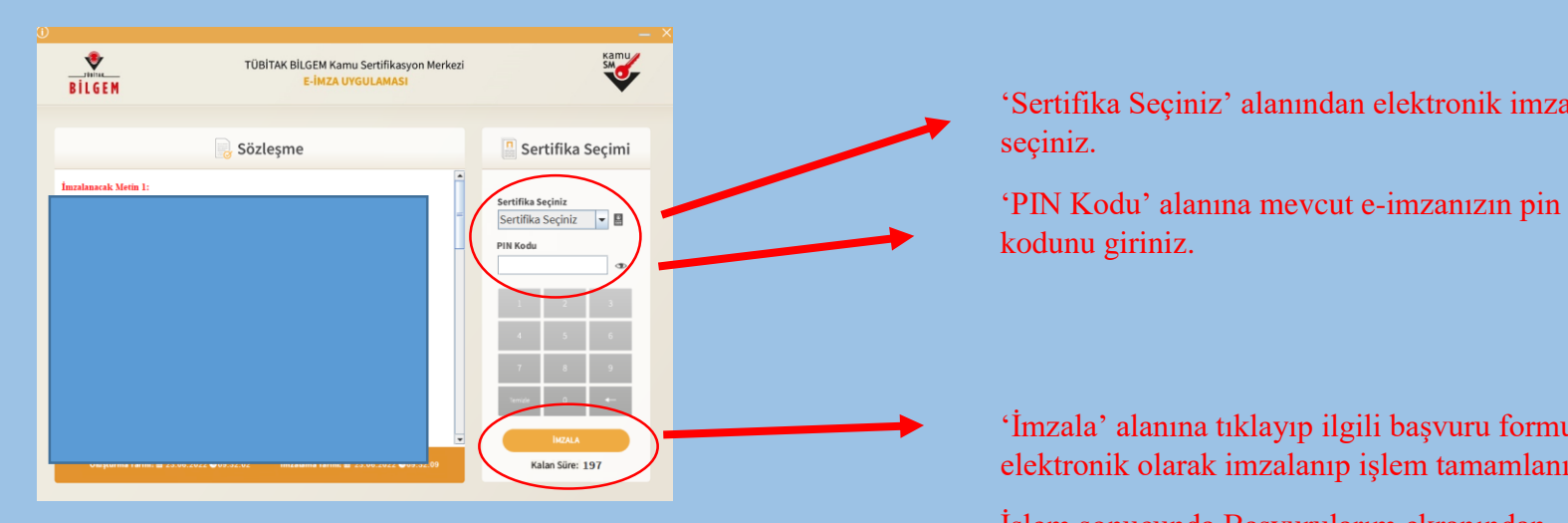

OSMANIYE R

'İmzala' alanına tıklayıp ilgili başvuru formu elektronik olarak imzalanıp işlem tamamlanır.

'Sertifika Seçiniz' alanından elektronik imzanızı

İşlem sonucunda Başvurularım ekranından başvuru durumunuzu kontrol ederek başvuru aşamasında 'başvuru formu bekleniyor' kısmının 'üretim bekleniyor' şeklinde değiştiğini kontrol ediniz.